# In-patient medical Claiming (IMC) – Reporting

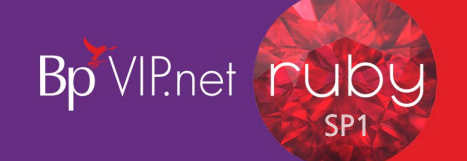

### **IMC Process Report**

To run the *Bulk Payment Process Report* and process sent Medicare batches:

- 1. Click medicare icon from the task bar.
- 2. Click '2. IMC Claim reporting'.
- 3. Click 'All UnProcessed' radio button.
- 4. Click 'All' radio button.
- 5. Click 'Request Report(s)'.

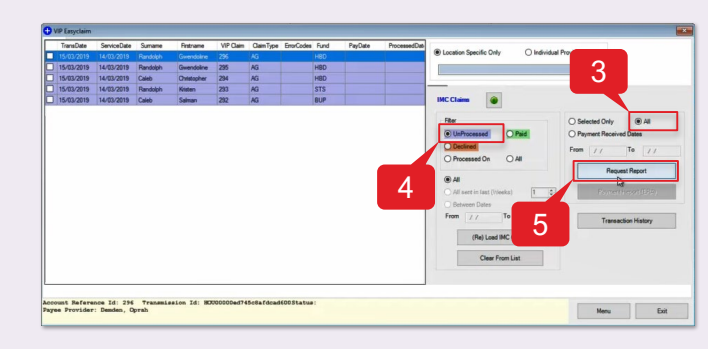

#### Account Refere Patient Name Servici 293 - HOU00000ed745 RANDOLPH Kristen Hollie-Raye, Felica No change COMPLETE 4950121642-3 2405181H 0 - Patient Eligible for Medicare 0 - Patient Eligible. tient Name rvicing Provider dicare Card Flag nd Details md Explanation Text: STS : 234 Charge Date of Item No nefit Total Benefit arvice Fund Explanation Explanation ofit 13/03/2019 4270 19. 589. Reason Gode Explanation ... 2013 : Charge is equal to or less than MBS fe

# Scenario 1 – Paid less than amount claimed (2013)

In this example, Medicare have deemed that the amount payable is less than the amount claimed.

# Scenario 2 – Claim rejected (Fund status: 9663)

In this example the claim has been rejected and you will need to check the patient's fund membership details.

| Patient Nam<br>Servicing P<br>Medicare Ca<br>Fund Detail<br>Card detail | e :<br>rovider :<br>rd Flag :<br>s :<br>s | Caleb Sali<br>Hollie-Ray<br>No change<br>BUP : 435 | aan<br>ye, Felica<br>24 |                                       |                                   | Media<br>Provi<br>Media<br>Fund | care Num<br>ider Num<br>zare Status Code<br>Status Code | : 3950097832-5<br>: 2405181H<br>: 0 Batient I<br>: 9663 - Check | Eligible.for.Medicare<br>Fund and Membership    |
|-------------------------------------------------------------------------|-------------------------------------------|----------------------------------------------------|-------------------------|---------------------------------------|-----------------------------------|---------------------------------|---------------------------------------------------------|-----------------------------------------------------------------|-------------------------------------------------|
| rund Explan                                                             | acton reac.                               |                                                    |                         |                                       |                                   |                                 |                                                         |                                                                 |                                                 |
| Date of<br>Service                                                      | Item No                                   | Charge<br>Amount                                   | Schedule<br>Fee         | Medicare<br>Benefit<br>Amount         | Fund<br>Benefit<br>Amount         | Total<br>Benefit                | Medicare<br>Explanation<br>Code                         | Fund<br>Explanation<br>Code                                     | Service Fund<br>Assessment Code                 |
| Date of<br>Service                                                      | Item No                                   | Charge<br>Amount<br>1251.60                        | Schedule<br>Fee<br>0.00 | Medicare<br>Benefit<br>Amount<br>0.00 | Fund<br>Benefit<br>Amount<br>0.00 | Total<br>Benefit<br>0.00        | Medicare<br>Explanation<br>Code                         | Fund<br>Explanation<br>Code                                     | Service Fund<br>Assessment Code<br>R = Rejected |

## IMC Payment Report

When you close the *Bulk Bill Process Report*, the *Bulk Bill Payment Report* will automatically come up. This provides a summary of the batches paid and can be used to compare the *Claim Charge Amount* with the *Claim Benefit Paid*.

#### IMC Payment Report

Report Date: 21/3/2019

| BSB Code<br>DepositAmount<br>Payee Provider                         | : 801003<br>: 589.51<br>: Hollie-Raye, Felica | PaymentReference<br>Payment TransactionId                      | : 1234H1<br>: XXX99999ABC12345-123                                              |
|---------------------------------------------------------------------|-----------------------------------------------|----------------------------------------------------------------|---------------------------------------------------------------------------------|
| PaymentRunDate<br>RemittanceAdviceId<br>PartNum<br>Bank Account Num | : 21/03/2019<br>:<br>: 10001000               | PayerName<br>PayeeLocationId<br>PartTotal<br>Bank Account Name | : Medicare Australia Test Health Fund<br>: HOU000000<br>: Dr Death B. Chocolate |

| Date of<br>Transmission | Date of<br>Service | Patient Name     | Transaction Id           | Account<br>Reference Id | Benefit<br>Amount | ClaimId | Claim<br>Channel Cde |
|-------------------------|--------------------|------------------|--------------------------|-------------------------|-------------------|---------|----------------------|
| 15/03/2019              | 14/03/2019         | Randolph Kristen | HOU00000ed745c8afc805800 | 293                     | 589.51            |         |                      |
|                         |                    |                  |                          | Totals :                | 589.51            |         |                      |

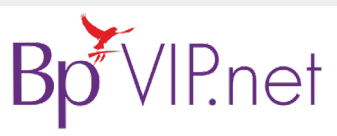

Copyright Statement

This document is classified as commercial-in-confidence. Unauthorised distribution of this information may constitute a breach of our Code of Conduct, and may infringe our intellectual property rights. The information is collected and managed in accordance with our Privacy Policy, available on our <u>websile</u>, © Copyright 2019 Contact our Software Support Team on 1300 40 1111 (AU), or 0800 40 1111 (NZ) www.bpsoftware.net

MC Reports

MC Process Reports